## How to Review and Withdraw an Offer

With MarketPlace on DailyGrain

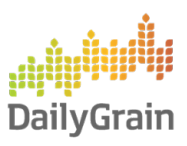

## **Viewing My Offers**

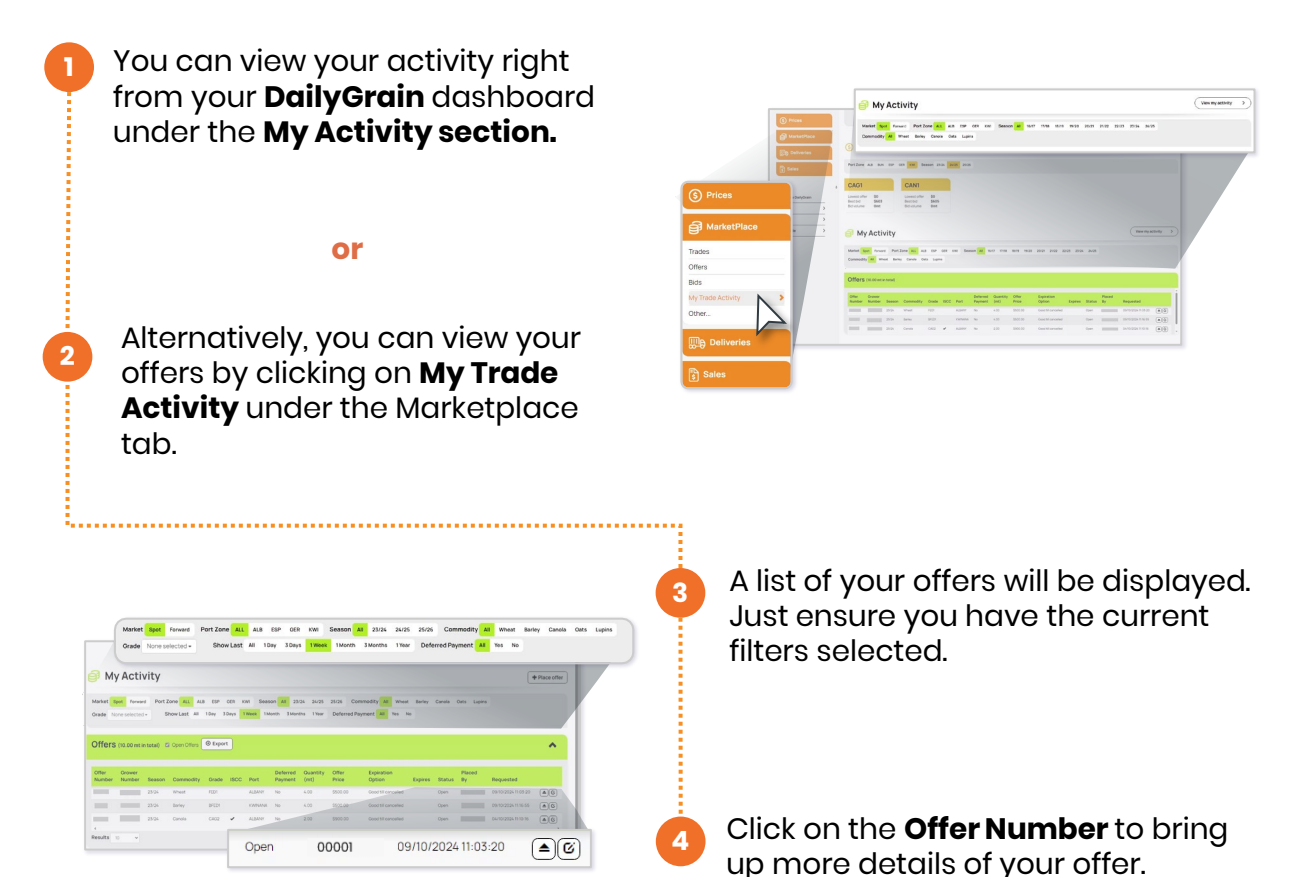

## Update or Withdraw an Offer

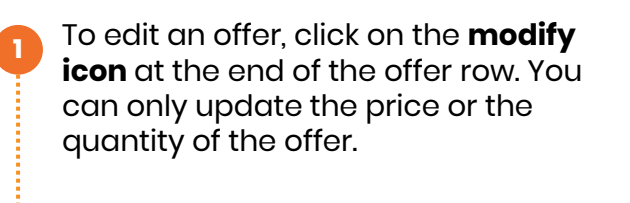

To withdraw an offer, click the **withdraw icon** at the end of the offer row. Then click **Withdraw** on the popup window.

**Note:** You can view withdrawn or modified offers by unselecting the **Open Offers checkbox.** 

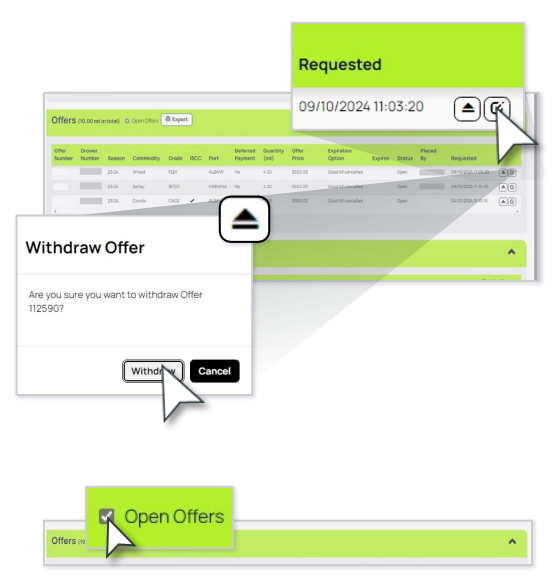